## Los Angeles County Sanitation Districts Industrial Waste Facility Online Reporting System (IWFORS) How to Reset Password, PIN, and Security Questions

Please follow the steps below to reset or update your password, PIN, and security questions for your IWFORS user account:

### Step 1. Open IWFORS Public Portal Website

- Open the Public Portal with the following URL: https://lacsd-public.govonlinesaas.com/pub/login
- > Log into your IWFORS account with your Username and Password

#### Forgot your password?

- Click "Forgot Password" on the login screen
- > Enter the email address that you used to register your IWFORS user account
- Click "Reset Password"

You will receive an email informing you that your password has been reset. A temporary password will also be provided in the email.

> Log into your IWFORS account with your Username and temporary Password

|                            | LOS ANGELES COUNTY<br>SANITATION DISTRICTS                                                                                                    | LOS ANGELES COUNTY<br>SANITATION DISTRICTS                                                                                                    |                                                       |
|----------------------------|----------------------------------------------------------------------------------------------------|----------------------------------------------------------------------------------------------------|-------------------------------------------------------|
|                            | Industrial Waste Facility<br>Online Reporting System<br>Public Portal                                                                                        | Industrial Waste Facility<br>Online Reporting System<br>Public Portal                                                                                                  |                                                       |
| Click "Forgot<br>Password" | Username<br>Resourced (Correct Resource(2))                                                                                                    | Forgot Password<br>Please enter your email address in the box below to<br>request a reminder of your user name and<br>password. If the email you provide is associated |                                                       |
|                            | Login                                                                                                    | with an account, you will receive a reminder shortly.                                                                                                    | Enter email<br>registered with your<br>IWFORS account |
|                            | Register Account                                                                                                    | Reset Password                                                                                                    |                                                       |
|                            | For assistance, please visit our website or contact us at:<br>Surcharge: surchargeinfo@lacsd.org<br>Surcharge: (562) 908-4288, extension 2600<br>Online Help | For assistance, please visit our website or contact us at:<br>☐ Surcharge: surchargeinfo@lacsd.org<br>Jurcharge: (562) 908-4288, extension 2600<br>⑦ Online Help ☐     |                                                       |
|                            | Click for<br>"Online Help"                                                                                                    |                                                                                                    |                                                       |

### Step 2. Open "My Account" from the menu bar

Navigate to "[My Account] – Change account information" to open the "My Account" module

|               | Dashb        | oard                          |             |                               |                                        |            |                | 5                            | : 5 | ? | • |
|---------------|--------------|-------------------------------|-------------|-------------------------------|----------------------------------------|------------|----------------|------------------------------|-----|---|---|
| E             | Infos        | Infos                         |             |                               | Submittals Upcoming Obligations & Unpe |            |                |                              |     |   |   |
|               | Infos        | Infos                         |             |                               | Submittals                             |            |                |                              |     |   |   |
|               | Obliga       | Obligation Sendback           |             | MY SUBMITTALS (LAST 3 MONTHS) | Pending Sub                            | mitted     | NEW SUBMITTALS | My Favorite Popular          |     |   |   |
|               | Subm         | ittals                        | Submittals  |                               | No submittal record found.             |            |                |                              |     |   |   |
|               |              |                               |             |                               |                                        |            |                |                              |     |   |   |
|               | CORR<br>MONT | ESPONDEN<br>(HS)<br>nt]- Chan | ICE (LAST 3 | nformat                       | Uncoming Obligations & Unpaid          | Submittals |                |                              |     |   |   |
| Click to open | Û            | Author                        | ity Unread  | 0                             | NEW OBLIGATIONS                        |            | UNPAID         | SUBMITTALS                   |     |   |   |
| "My Account"  | Û            | Public                        | Unread      | 0                             | No record found.                       |            | No u           | npaid submittal record found | l.  |   |   |
| Module        |              |                               |             |                               |                                        |            |                |                              |     |   |   |

# Step 3. Update Passwords and PIN in the "Password/PIN" tab

NOTE: Password and PIN should be at least 8 characters long and should contain 1 number, 1 alphabet, and 1 special character (@\$!%\*#?&).

- Click on the "Password/PIN" tab
- Change or update your password (NOTE: This change requires your Old Password.)
- Change or update your PIN (NOTE: Your PIN is required to complete each submittal in IWFORS.)
- Click on the "Save Password" button to save changes

| Ιγ Αςςοι   | unt                        |                           |                             |                                           |                                                              |          |
|------------|----------------------------|---------------------------|-----------------------------|-------------------------------------------|--------------------------------------------------------------|----------|
| 1025 RO    | Test IWFORS                |                           |                             |                                           |                                                              |          |
| Basic Info | Account Type               | Password/PIN              | Security Questions          | Consultant                                | ts Verification                                              |          |
| Password   |                            |                           |                             | PIN                                       |                                                              |          |
|            | Show password Old Password |                           |                             | Show PIN New PIN PIN should be at least 8 | characters long and should contain 1 number,1 alphabet and 1 |          |
| Passwo     | rd should be at least 8 ch | haracters long and should | contain 1 number,1 alphabet |                                           | Confirm New PIN                                              | π : α).  |
| and 1 s    | rm New Password            | ?&).                      |                             |                                           |                                                              | Save PIN |
|            |                            |                           | Save Password               |                                           |                                                              |          |

### Step 4. Update security questions in the "Security Questions" tab

- NOTE: (1) One of the security questions will appear when completing each submittal in IWFORS.
  - (2) Provide a <u>unique</u> response to each question.
  - (3) Answers are <u>case-sensitive</u>.

- Click on the "Security Questions" tab
  Select and answer each of the five questions
  Click or the floating "Save" button on the bottom right of the screen to save your work

| My Accou   | nt           |                     |                    |             |              | [] D |
|------------|--------------|---------------------|--------------------|-------------|--------------|------|
| Basic Info | Account Type | Password/Pin        | Security Questions | Consultants | Verification |      |
| 1 ()       | What is you  | r favorite TV show  | N?                 |             |              | ~    |
| (A)        |              |                     |                    |             |              | ۲    |
|            |              |                     |                    |             |              |      |
| 2 0        | What street  | was your high so    | hool located on?   |             |              | ~    |
| (A)        |              |                     |                    |             |              | 0    |
|            | What was w   | our high school's   | mascot?            |             |              | •    |
|            | windt was y  | our night schools   | mascotr            |             |              | -    |
| A          |              |                     |                    |             |              | 0    |
| 4          | What is you  | r favorite pet's na | ime?               |             |              | ~    |
| • •        |              |                     |                    |             |              |      |
|            |              |                     |                    |             |              | 0    |
| 5 0        | Who is your  | favorite author?    |                    |             |              | ~    |
| - 0        |              |                     |                    |             |              |      |
| A          |              |                     |                    |             |              |      |
|            |              |                     |                    |             |              |      |